## Orientación VBinder

Muchos de ustedes han recibido orientación sobre las funciones básicas de su iPad en el vídeo creado por mi colega de la GCO, Brian Murray, que se envió en el correo electrónico de anuncio del miércoles. Si al final de esta sesión de orientación os queda alguna duda sobre vuestro iPad, acudid a los maravillosos voluntarios y a los mostradores de apoyo al iPad.

Una vez que haga clic en el enlace de la Carpeta Virtual en la pantalla de inicio, se le pedirá que seleccione una casa y un idioma. Estas selecciones se recordarán cada vez que abra la carpeta virtual, y también puede cambiar de casa o de idioma tocando los botones de la esquina superior derecha de la pantalla en cualquier momento.

A continuación, se le llevará a la pantalla de inicio, donde hay una variedad de opciones para elegir y vamos a ir a través de cada uno de ellos a su vez.

Comenzamos en la parte superior izquierda con el botón rojo especial para la Acción Actual. Este botón puede convertirse en su mejor amigo. Cada vez que necesite claridad sobre el asunto que tiene ante sí la Cámara, sólo tiene que tocar ese botón.

A continuación, el botón Calendarios le lleva a los Calendarios Legislativos de la Cámara. Los calendarios estarán aquí tan pronto como sean publicados por el Comité de Despacho, habrá el Calendario Legislativo que enumera las resoluciones que llegarán al pleno y el Calendario de Consentimiento que enumera las que serán consideradas en una sola votación. Tenga en cuenta que algunos días habrá también un Calendario Auxiliar cuando haya dos Calendarios de Consentimiento considerados en un día. Cuando pulse sobre los calendarios, verá que hay un "Calendario Auxiliar del Día 5". Eso se utiliza para mostrar una lista de resoluciones que han sido remitidas a la 81ª Convención General y que no llegarán al pleno aquí en Baltimore.

El botón de Enmiendas al Pleno le mostrará las Enmiendas al Pleno que la cámara está considerando.

Muchos de los que han participado en el proceso de audiencias en línea previo a la Convención, ya están familiarizados con dos botones en la parte superior derecha. En el botón "Resoluciones" podrá ver todas las resoluciones presentadas. Puede buscar por proponente, comité, palabra clave o simplemente por el número de resolución.

El botón de la Comisión Legislativa se ha utilizado mucho en los últimos meses desde los ordenadores de casa, ya que todas las comisiones realizan su trabajo en línea. En la Convención se utilizará menos, ya que sólo habrá reuniones de las comisiones si son necesarias porque la otra cámara ha modificado una resolución.

En el botón de informes de las comisiones se pueden ver los informes y recomendaciones de cada comisión.

El botón de Diarios es donde se pueden ver los mensajes de cada casa, por lo que es una forma de ver cómo actuó la otra casa en una resolución o de verificar el resultado de una resolución en esta casa.

En el botón Memoriales puede ver todos los memoriales que se han presentado a la 80ª Convención General. Los memoriales son declaraciones dirigidas a la Convención General sobre una cuestión o tema concreto. El botón de Presupuesto le lleva a ver los detalles del Presupuesto propuesto por la Comisión Mixta Permanente de Programa, Presupuesto y Finanzas. La resolución del presupuesto es la A228.